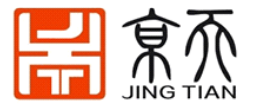

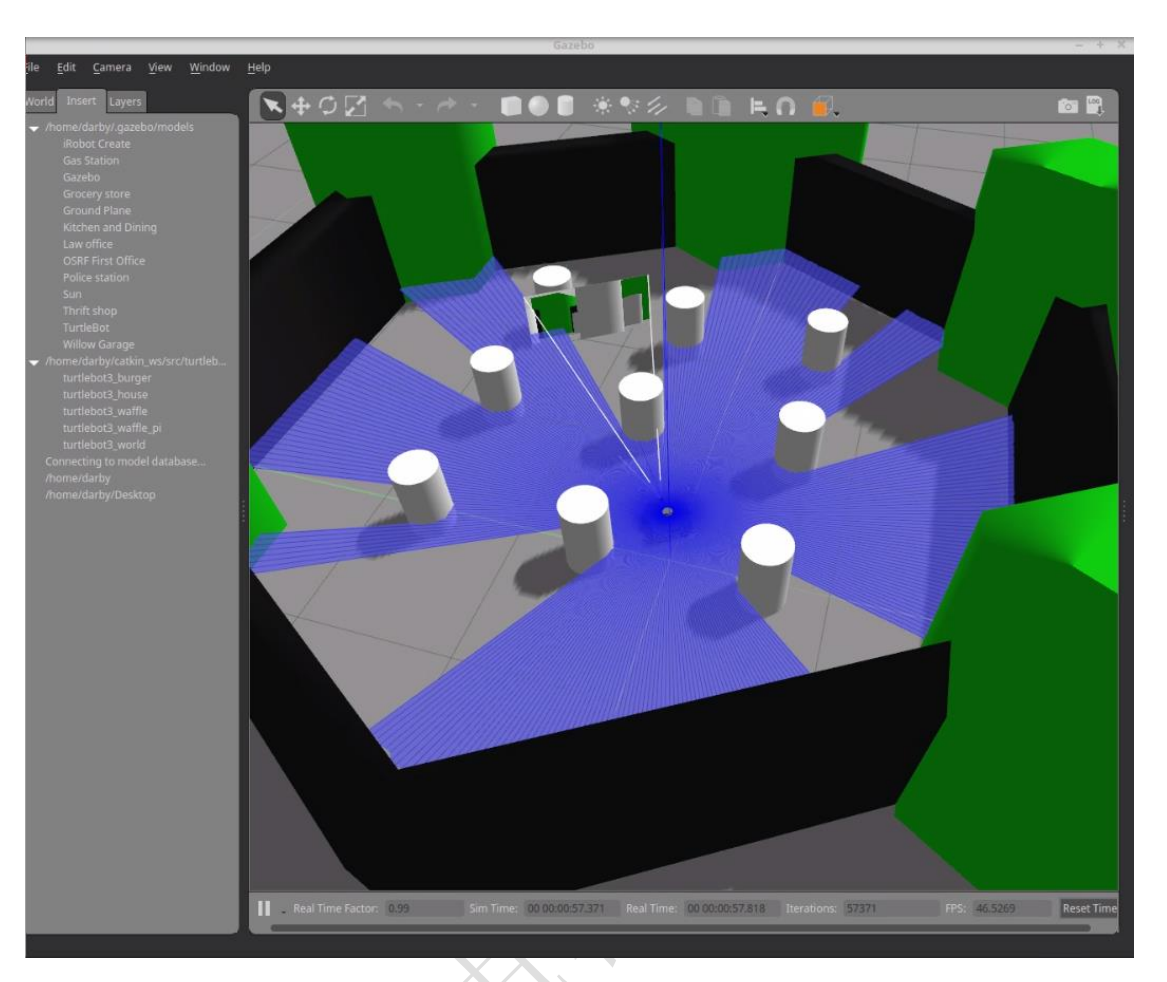

#### 主题订阅命令

1)显示所有主题

\$ gz topic -1

2)订阅扫描数据

\$ gz topic -e /gazebo/default/user/turtlebot3\_\${TB3\_MODEL}/lidar/hls\_lfcd\_lds/scan 3)订阅图像数据

#### Waffle

- \$ gz topic -e /gazebo/default/user/turtlebot3\_waffle/image/intel\_realsense\_r200/image
  Waffle Pi
- \$ gz topic -e /gazebo/default/user/turtlebot3\_waffle\_pi/image/raspberry\_pi\_cam/image 4)执行侦听器
- \$ cd \${turtlebot3\_gazebo\_plugin}/build
- \$ ./lidar\_listener \${TB3\_MODEL}
  - 打开一个新的终端窗口, 然后输入以下命令。
- \$ cd \${turtlebot3\_gazebo\_plugin}/build
- \$ ./image\_listener \${TB3\_MODEL}

# 10. 安装 Arduino 配置 OpenCR 库

【注意: OpenCR 板子需要两个步骤,烧写**固件**(类似一个操作系统)和烧写**程序**(程序 是运行在固件环境上的),所以需要先装固件后烧写程序】

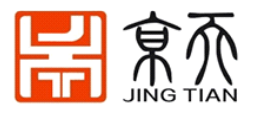

# 10.1 安装 Arduino IDE

OpenCR 需 Arduino IDE 1.16.0 及之后的版本 从官方的 arduino 主页下载最新版本,地址: https://www.arduino.cc/en/Main/Software

| HOME STORE SOFTWARE EDU RESOURCES COMMUNITY HELP                                                                                                    |                   |
|----------------------------------------------------------------------------------------------------|-------------------|
| Download the Arduino IDE                                                                                                    |                   |
| ARDUIND 1.8.10      The open-source Adducts Software (DCD) makes it reasy to<br>Windows 200 files for itom address 100 and up<br>Windows 200 files for itom address 100 and up<br>Windows 200 files for itom addres | $\langle \rangle$ |
| 如果你是 window 系统,下载【Windows installer】(第一个黑框标记);<br>如果你是 Ubuntu 系统,下载【Linux 64bits】(第二个黑框标记);<br>由于 windows 安装比较简单,这里不做介绍,也可参考官网 windows 版本安装教程<br><u>https://www.arduino.cc/en/Guide/Windows#toc1</u><br>下面简单说一下 Ubuntu 系统的安装方法,如有不清晰之处,请参考官网详细步骤安<br><u>https://www.arduino.cc/en/Guide/Linux</u><br>Ubuntu 安装 Arduino IDE:<br>1.将下载的文件解压缩(右键解压)到一个文件夹(记住这里),<br>2. 进入解压出来的文件夹内【arduino-1***】,选择【右键】->【在终端中打开<br>3. 然后在终端中运行指令 ./install.sh                                                                                                    | :<br>:装:<br>f】    |
| <pre></pre>                                                                                                    |                   |

4. 然后在开始菜单输入, arduino, 打开 arduino IDE。

# 10.2 添加 OpenCR 的依赖库

(1) 增加 Boards Manager

运行 IDE, 点击 File(文件) → Preferences(首选项), 复制如下内容到【Additional Boards Manager URLs():

<u>https://raw.githubusercontent.com/ROBOTIS-GIT/OpenCR/master/arduino/opencr\_release/pac</u> kage\_opencr\_index.json

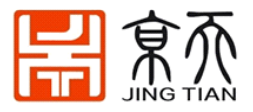

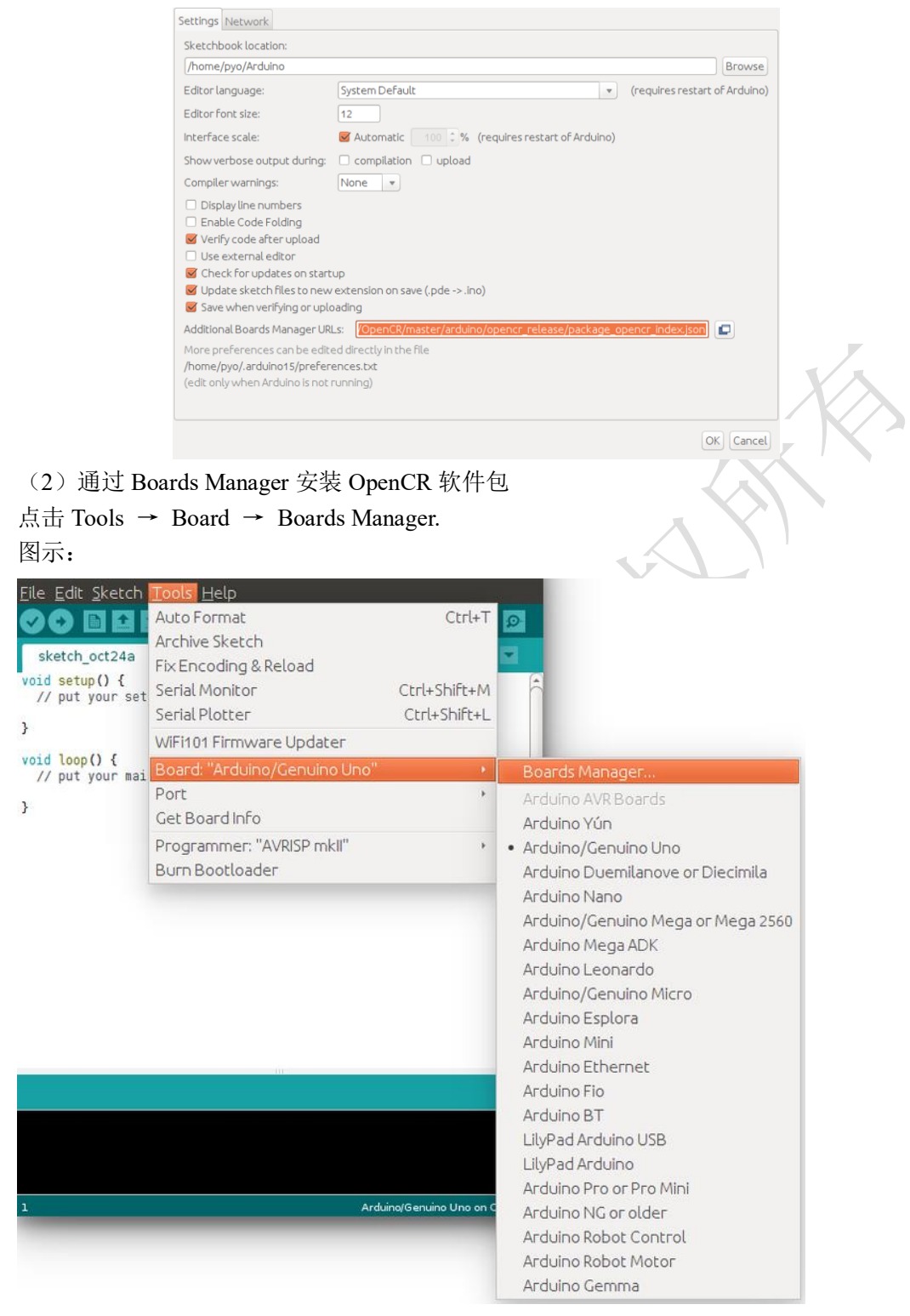

在文本框中键入 OpenCR 以查找包。找到 OpenCR by ROBOTIS 后,点击 Install. 图示:

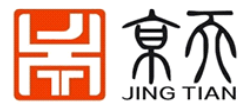

| Type All 🔹 Filter your search                                                                                                    |         |
|----------------------------------------------------------------------------------------------------|---------|
| EMORO 2560 by Inovatic-tCT<br>Baards included in this package<br>EMORO 2560.<br><u>Onnon help</u><br>More info                      |         |
| AME1-Tech Boards by ceplaced by Arrow Boards<br>Boards includes in this package:<br>Smart Ewrything Fox.<br>Online heb<br>More info |         |
| OpenCR by ROBOTES<br>Boards includes in this package:<br>OpenCR.<br><u>Opinion help</u><br><u>More info</u>                         | Install |
|                                                                                                    | Close   |

#### 安装后,将显示"INSTALLED" 图示:

| Type All   Filter your search                                                                                                    |        |
|----------------------------------------------------------------------------------------------------|--------|
| EMORO 2560 by Inevatic KCT<br>Energia induced in this package<br>Defines help<br>Defines help<br>More infe                           |        |
| AMEL-Tech Boards by replaced by Arrow Boards<br>Boards included in this package:<br>SmartEverything Fox.<br>Online help<br>More infe |        |
| OpenCR by ROBOTIS version 1.0.0 HISTALLED<br>Boards included in this package:<br>OpenCR.<br>Orifice help<br>More info                |        |
|                                                                                                    | Remove |
|                                                                                                    | Close  |

OpenCR Board 列在 Tools → Board 中。

图示:

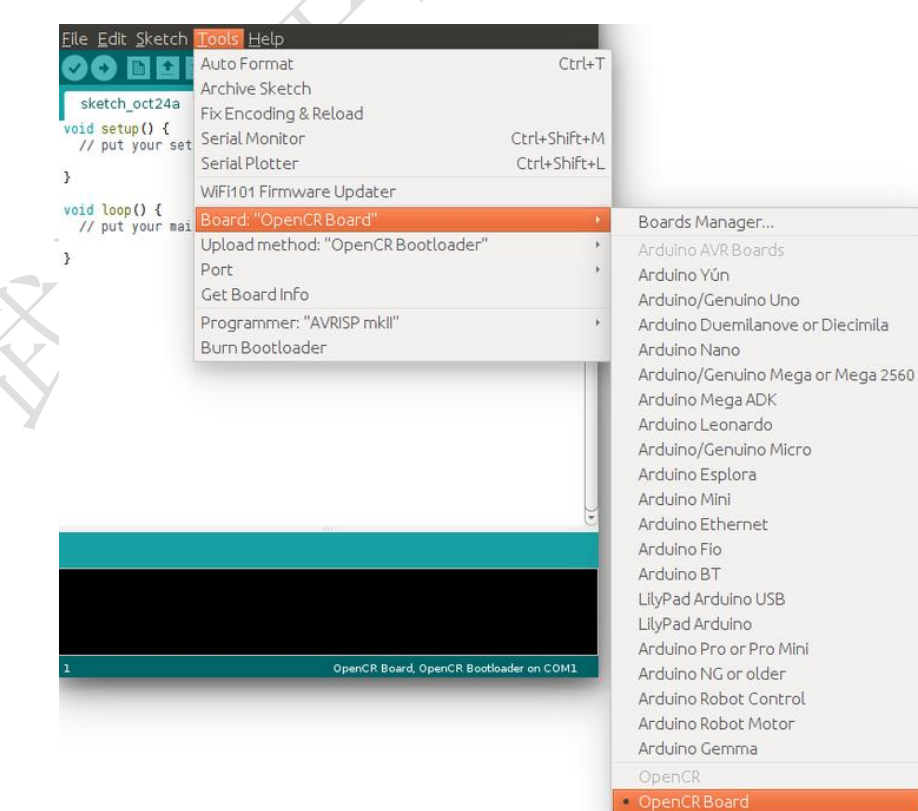

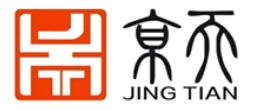

### 10.3 端口设置

此步骤显示程序上传的端口设置。 OpenCR 应通过 USB 端口连接到 PC 和 OpenCR 板。 选择 Tools → Port → /dev/ttyACM0. 图示:

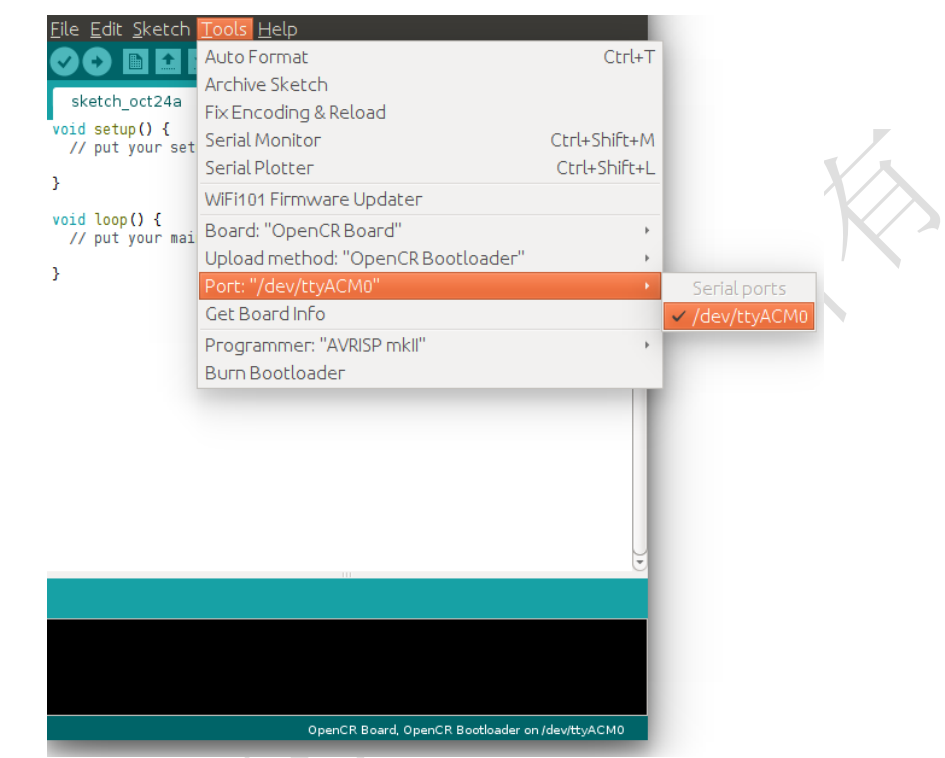

/dev/ttyACM0 的值可能会根据不同 PC 环境有差异。

### 10.4 刷固件【Bootloader】

OpenCR 板上的主 MCU 是 STM32F7xx,支持 DFU(设备固件升级)。这使 MCU 的内置 引导加载程序本身能够通过使用 USB 引导 DFU 协议,主要用于引导加载程序初始化,恢复 模式和引导加载程序更新。最大的优点是让用户能够使用 USB 引导加载程序,无需其他 JTAG 设备。使用嵌入在 MCU 中的 DFU 模式写入固件,而无需编写/调试设备,例如 STLink。

#### 操作步骤:

(1) 选择 Tools (工具) → DFU-UTIL

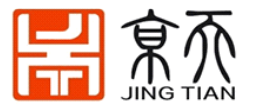

| <pre>sketch_oct24b void setup() {     // put your set</pre> | Auto Format<br>Archive Sketch<br>Fix Encoding & Reload<br>Serial Monitor<br>Serial Plotter            | Ctrl+T<br>Ctrl+Shift+M<br>Ctrl+Shift+L |                                                                                       |
|-------------------------------------------------------------|----------------------------------------------------------------------------------------------------|----------------------------------------|---------------------------------------------------------------------------------------|
| <pre>} void loop() {</pre>                                  | WiFi101 Firmware Updater                                                                              |                                        |                                                                                       |
| <pre>void loop() {     // put your mai }</pre>              | Board: "OpenCR Board"<br>Upload method: "OpenCR Bootloader"<br>Port: "/dev/ttyACM0"<br>Get Board Info | )<br>j.                                |                                                                                       |
|                                                             | Programmer: "DFU_UTIL"<br>Burn Bootloader                                                             | •                                      | AVR ISP<br>AVRISP mkli<br>USB tinyISP<br>ArduinoISP<br>USB asp<br>Parallel Programmer |
|                                                             |                                                                                                    |                                        | Arduino as ISP<br>Arduino Gemma<br>Atmel STK500 development board<br>BusPirate as ISP |
|                                                             | OpenCR Board, OpenCR Bootloader on                                                                    | /dev/ttyACM0                           | DFU_UTIL                                                                              |

#### (7)运行 DFU 模式

OpenCR 上: 按下【Reset 键】同时按下【Boot 键】,就能激活 DFU 模式

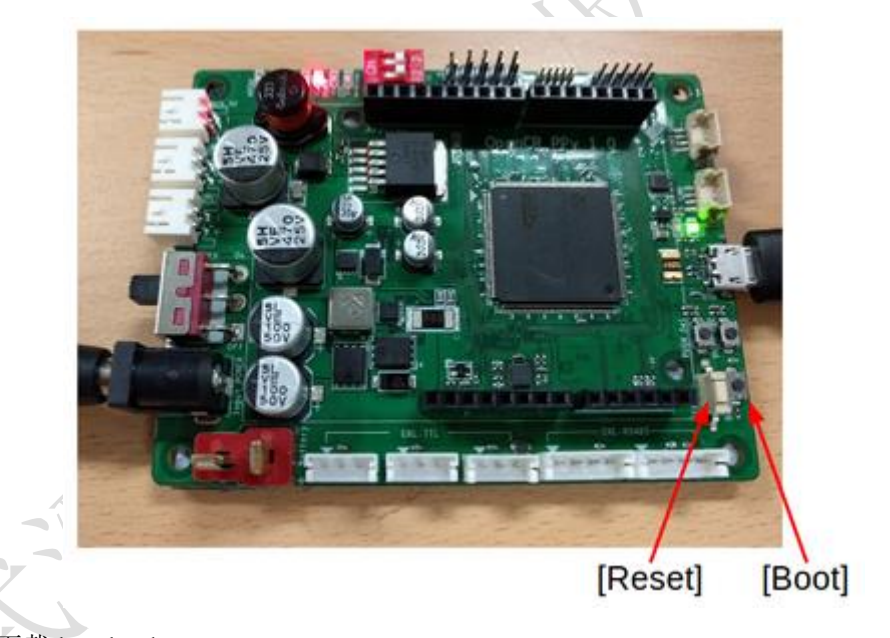

(8)下载 bootloader
Arduino IDE 中: 点击 Tools → Burn Bootloader。
\* 必须要看到【file download successfully】才证明固件烧写成功

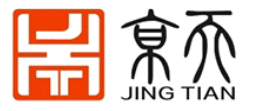

|                                                                                                    | <u>Lools H</u> elp                                                                                    |                                                                                                    |                                                                                                    |                                                                                 |
|----------------------------------------------------------------------------------------------------|----------------------------------------------------------------------------------------------------|----------------------------------------------------------------------------------------------------|----------------------------------------------------------------------------------------------------|---------------------------------------------------------------------------------|
|                                                                                                    | Auto Format                                                                                           |                                                                                                    |                                                                                                    | Ctrl+T                                                                          |
|                                                                                                    | Archive Sketch                                                                                        |                                                                                                    |                                                                                                    |                                                                                 |
| sketch_oct24a                                                                                                    | Fix Encoding & Rela                                                                                   | bad                                                                                                    |                                                                                                    |                                                                                 |
| oid setup() {                                                                                                    | Serial Monitor                                                                                        |                                                                                                    |                                                                                                    | Ctrl+Sbift+M                                                                    |
| // put your set                                                                                                    | Social Diotton                                                                                        |                                                                                                    |                                                                                                    | CEEL SHIFE I                                                                    |
|                                                                                                    | Senal Plotter                                                                                         |                                                                                                    |                                                                                                    | CUL+SHILL+L                                                                     |
|                                                                                                    | WiFi101 Firmware l                                                                                    | Jpdater                                                                                                    |                                                                                                    |                                                                                 |
| <pre>&gt;id loop() {     // put your mail</pre>                                                                                                    | Board: "OpenCRB                                                                                       | oard"                                                                                                    |                                                                                                    | •                                                                               |
| // put your mai                                                                                                    | Upload method: "C                                                                                     |                                                                                                    | otloader"                                                                                                    | •                                                                               |
|                                                                                                    | Port                                                                                                  | Perioribo                                                                                                    |                                                                                                    |                                                                                 |
|                                                                                                    |                                                                                                    |                                                                                                    |                                                                                                    | , , , , , , , , , , , , , , , , , , ,                                           |
| one burning boot                                                                                                    | Get Board Info                                                                                        |                                                                                                    |                                                                                                    |                                                                                 |
| laiming USB DELL                                                                                                    | Programmer: "DFU                                                                                      | J_UTIL"                                                                                                    |                                                                                                    | Þ                                                                               |
| etting Alternate                                                                                                    | Burn Bo <u>otloader</u>                                                                               |                                                                                                    |                                                                                                    |                                                                                 |
| etermining devic                                                                                                    | e status: state = or                                                                                  | UERRUR, ST                                                                                                    | atus = 10                                                                                                    |                                                                                 |
| fuERROR, clearin                                                                                                    | g status                                                                                              |                                                                                                    |                                                                                                    |                                                                                 |
| etermining devic                                                                                                    | e status: state = df                                                                                  | WIDLE, sta                                                                                                    | itus = 0                                                                                                    |                                                                                 |
| TUIDLE, CONTINUI<br>El modo dovico D                                                                                                    | ng<br>EU varcian Alla                                                                                 |                                                                                                    |                                                                                                    |                                                                                 |
| -o mode device p                                                                                                    | FU VEISIUN ULLA                                                                                       |                                                                                                    |                                                                                                    |                                                                                 |
| avice returned t                                                                                                    | ransfer size 2048                                                                                     |                                                                                                    |                                                                                                    |                                                                                 |
| evice returned t<br>fuSe interface n                                                                                                    | ransfer size 2048<br>ame: "Internal Flash                                                             |                                                                                                    |                                                                                                    |                                                                                 |
| evice returned t<br>fuSe interface n<br>ownloading to ad                                                                                                    | ransfer size 2048<br>ame: "Internal Flash<br>dress = 0x08000000,                                      | , "<br>size = 255                                                                                                    | 608                                                                                                    | $\cap$                                                                          |
| evice returned t<br>fuSe interface n<br>ownloading to ad                                                                                                    | ransfer size 2048<br>ame: "Internal Flash<br>dress = 0x08000000,                                      | size = 255                                                                                                    | 608<br>0. hvt                                                                                                    | $\cap$                                                                          |
| evice returned t<br>fuSe interface n<br>ownloading to ad<br>ownload [                                                                                                    | ransfer size 2048<br>ame: "Internal Flash<br>dress = 0x08000000,                                      | ) "<br>size = 255<br>] 0%                                                                                                    | 508<br>0 byt<br>2048 byt                                                                                                    | es                                                                              |
| evice returned t<br>fuSe interface n<br>ownloading to ad<br>ownload [<br>ownload [===<br>ownload [====                                                                                                    | ransfer size 2048<br>ame: "Internal Flash<br>dress = 0x08000000,                                      | n "<br>size = 255<br>] 0%<br>] 8%<br>] 16%                                                                                                    | 508<br>0 byt<br>2048 byt<br>4096 byt                                                                                                    | es<br>es                                                                        |
| evice returned t<br>fuSe interface n<br>ownloading to ad<br>ownload [<br>ownload [===<br>ownload [=====<br>ownload [======                                                                                                    | ransfer size 2048<br>ame: "Internal Flash<br>dress = 0x08000000,                                      | n "<br>size = 255<br>] 0%<br>] 8%<br>] 16%<br>] 24%                                                                                                    | 508<br>0 byt<br>2048 byt<br>4096 byt<br>6144 byt                                                                                                    | es<br>es<br>es<br>es                                                            |
| evice returned t<br>fuSe interface n<br>ownload [<br>ownload [==<br>ownload [=====<br>ownload [======<br>ownload [======                                                                                                    | ransfer size 2048<br>ame: "Internal Flash<br>dress = 0x08000000,<br>====                              | n "<br>size = 255<br>] 0%<br>] 8%<br>] 16%<br>] 24%<br>] 32%                                                                                                    | 508<br>0 byt<br>2048 byt<br>4096 byt<br>6144 byt<br>8192 byt                                                                                                    | es<br>es<br>es<br>es<br>es                                                      |
| evice returned t<br>fuSe interface n<br>ownload [<br>ownload [==<br>ownload [====<br>ownload [=====<br>ownload [======<br>ownload [======                                                                                                    | ransfer size 2048<br>ame: "Internal Flash<br>dress = 0x08000000,<br>                                  | n "<br>size = 255<br>] 0%<br>] 8%<br>] 16%<br>] 24%<br>] 32%<br>] 40%                                                                                                    | 0 byt<br>2048 byt<br>4096 byt<br>6144 byt<br>8192 byt<br>10240 byt                                                                                                    | es<br>es<br>es<br>es<br>es<br>es                                                |
| evice returned t<br>fuSe interface n<br>ownload [<br>ownload [==<br>ownload [====<br>ownload [======<br>ownload [======<br>ownload [======                                                                                                    | ransfer size 2048<br>ame: "Internal Flash<br>dress = 0x08000000,<br>                                  | 5 = 255<br>3 0%<br>3 8%<br>1 16%<br>1 16%<br>3 24%<br>3 22%<br>3 40%<br>4 43%<br>4 43%                                                                                           | 0 byt<br>2048 byt<br>4096 byt<br>6144 byt<br>8192 byt<br>10240 byt<br>12288 byt                                                                                                   | es<br>es<br>es<br>es<br>es<br>es<br>es                                          |
| evice returned t<br>fuSe interface n<br>ownload [<br>ownload [==<br>ownload [====<br>ownload [=====<br>ownload [======<br>ownload [======<br>ownload [======                                                                                                    | ransfer size 2048<br>ame: "Internal Flash<br>dress = 0x08000000,<br>===<br>====<br>=====              | 5ize = 255<br>3 8%<br>3 8%<br>3 16%<br>3 24%<br>3 22%<br>3 40%<br>4 43%<br>3 56%                                                                                                 | 0 byt<br>2048 byt<br>4096 byt<br>6144 byt<br>8192 byt<br>10240 byt<br>12288 byt<br>14336 byt                                                                                      | es<br>es<br>es<br>es<br>es<br>es<br>es<br>es                                    |
| evice returned t<br>fuSe interface n<br>ownload [<br>ownload [==<br>ownload [=====<br>ownload [======<br>ownload [======<br>ownload [======<br>ownload [======                                                                                                    | ransfer size 2048<br>ame: "Internal Flash<br>dress = 0x08000000,<br>===<br>========================== | 5ize = 255<br>6%<br>8%<br>16%<br>24%<br>24%<br>32%<br>340%<br>48%<br>48%<br>56%<br>64%                                                                                           | 0 byt<br>2048 byt<br>4096 byt<br>6144 byt<br>8192 byt<br>10240 byt<br>12288 byt<br>14336 byt<br>16384 byt                                                                         | es<br>es<br>es<br>es<br>es<br>es<br>es<br>es<br>es<br>es                        |
| evice returned t<br>fuSe interface n<br>ownload [<br>ownload [==<br>ownload [=====<br>ownload [======<br>ownload [======<br>ownload [======<br>ownload [======<br>ownload [======                                                                                                    | ransfer size 2048<br>ame: "Internal Flash<br>dress = 0x08000000,<br>===<br>====<br>=====<br>=====     | 5ize = 255<br>6%<br>8%<br>16%<br>24%<br>24%<br>32%<br>32%<br>32%<br>34%<br>34%<br>34%<br>34%<br>34%<br>34%<br>34%<br>34                                                          | 0 byt<br>2048 byt<br>4096 byt<br>6144 byt<br>8192 byt<br>10240 byt<br>12288 byt<br>14336 byt<br>16384 byt<br>18432 byt                                                            | es<br>es<br>es<br>es<br>es<br>es<br>es<br>es<br>es<br>es<br>es                  |
| evice returned t<br>fuSe interface n<br>ownload [<br>ownload [==<br>ownload [=====<br>ownload [======<br>ownload [======<br>ownload [======<br>ownload [======<br>ownload [======                                                                                                    | ransfer size 2048<br>ame: "Internal Flash<br>dress = 0x08000000,<br>===<br>========================== | size = 255                                                                                                    | 0 byt<br>2048 byt<br>4096 byt<br>6144 byt<br>8192 byt<br>10240 byt<br>12288 byt<br>14336 byt<br>16384 byt<br>18432 byt<br>20480 byt                                               | es<br>es<br>es<br>es<br>es<br>es<br>es<br>es<br>es<br>es<br>es<br>es            |
| evice returned t<br>fuSe interface n<br>ownload [<br>ownload [==<br>ownload [=====<br>ownload [======<br>ownload [======<br>ownload [======<br>ownload [======<br>ownload [======<br>ownload [======                                                                                                    | ransfer size 2048<br>ame: "Internal Flash<br>dress = 0x08000000,<br>===<br>========================== | size = 255<br>  0%<br>  8%<br>  16%<br>  24%<br>  24%<br>  32%<br>  32%<br>  40%<br>  40%<br>  40%<br>  56%<br>  64%<br>  72%<br>  80%<br>  88%                                  | 0 byt<br>2048 byt<br>4096 byt<br>6144 byt<br>10240 byt<br>12288 byt<br>14336 byt<br>16384 byt<br>18432 byt<br>20480 byt<br>22528 byt                                              | es<br>es<br>es<br>es<br>es<br>es<br>es<br>es<br>es<br>es<br>es<br>es<br>es      |
| evice returned t<br>fuSe interface n<br>ownload [<br>ownload [==<br>ownload [=====<br>ownload [======<br>ownload [======<br>ownload [======<br>ownload [======<br>ownload [======<br>ownload [======<br>ownload [======                                                                                            | ransfer size 2048<br>ame: "Internal Flash<br>dress = 0x08000000,<br>==============================    | size = 255<br>  0%<br>  8%<br>  16%<br>  24%<br>  24%<br>  32%<br>  40%<br>  40%<br>  48%<br>  48%<br>  56%<br>  64%<br>  72%<br>  80%<br>  88%<br>  96%                         | 608<br>0 byt<br>2048 byt<br>4096 byt<br>6144 byt<br>8192 byt<br>10240 byt<br>12288 byt<br>14336 byt<br>16384 byt<br>18432 byt<br>18432 byt<br>20480 byt<br>22528 byt<br>24576 byt | es<br>es<br>es<br>es<br>es<br>es<br>es<br>es<br>es<br>es<br>es<br>es<br>es      |
| evice returned t<br>fuSe interface n<br>ownload [<br>ownload [==<br>ownload [=====<br>ownload [======<br>ownload [======<br>ownload [======<br>ownload [======<br>ownload [======<br>ownload [======<br>ownload [======<br>ownload [======                                                                         | <pre>ransfer size 2048 ame: "Internal Flash dress = 0x08000000,</pre>                                 | size = 255<br>  0%<br>  8%<br>  16%<br>  24%<br>  32%<br>  32%<br>  40%<br>  43%<br>  48%<br>  48%<br>  56%<br>  72%<br>  80%<br>  88%<br>  96%<br>  100%                        | 08<br>0 byt<br>2048 byt<br>4096 byt<br>6144 byt<br>10240 byt<br>12288 byt<br>14336 byt<br>16384 byt<br>18432 byt<br>20480 byt<br>22528 byt<br>24576 byt<br>25508 byt              | es<br>es<br>es<br>es<br>es<br>es<br>es<br>es<br>es<br>es<br>es<br>es<br>es<br>e |
| evice returned t<br>fuSe interface n<br>ownload [<br>ownload [==<br>ownload [======<br>ownload [======<br>ownload [======<br>ownload [======<br>ownload [======<br>ownload [======<br>ownload [======<br>ownload [======<br>ownload [======<br>ownload [======                                                     | ransfer size 2048<br>ame: "Internal Flash<br>dress = 0x08000000,<br>                                  | size = 255<br>  0%<br>  8%<br>  16%<br>  24%<br>  32%<br>  40%<br>  43%<br>  43%<br>  48%<br>  56%<br>  64%<br>  72%<br>  86%<br>  88%<br>  96%<br>  100%                        | 008<br>0 byt<br>2048 byt<br>4096 byt<br>6144 byt<br>10240 byt<br>12288 byt<br>14336 byt<br>16384 byt<br>18432 byt<br>20480 byt<br>22528 byt<br>24576 byt<br>25508 byt             | es<br>es<br>es<br>es<br>es<br>es<br>es<br>es<br>es<br>es<br>es<br>es<br>es<br>e |
| evice returned t<br>fuSe interface n<br>ownload [<br>ownload [==<br>ownload [=====<br>ownload [======<br>ownload [======<br>ownload [======<br>ownload [======<br>ownload [======<br>ownload [======<br>ownload [======<br>ownload [======<br>ownload [======<br>ownload [======                                   | ransfer size 2048<br>ame: "Internal Flash<br>dress = 0x08000000,<br>==============================    | size = 255<br>  0%<br>  8%<br>  16%<br>  24%<br>  24%<br>  32%<br>  40%<br>  40%<br>  40%<br>  56%<br>  64%<br>  64%<br>  72%<br>  80%<br>  88%<br>  96%<br>  100%               | 0 byt<br>2048 byt<br>4096 byt<br>6144 byt<br>10240 byt<br>12288 byt<br>14336 byt<br>16384 byt<br>18432 byt<br>20480 byt<br>22528 byt<br>24576 byt<br>25508 byt                    | es<br>es<br>es<br>es<br>es<br>es<br>es<br>es<br>es<br>es<br>es<br>es            |
| evice returned t<br>fuSe interface n<br>ownload [<br>ownload [==<br>ownload [===<br>ownload [=====<br>ownload [======<br>ownload [======<br>ownload [======<br>ownload [======<br>ownload [======<br>ownload [======<br>ownload [======<br>ownload [======<br>ownload [======<br>ownload [======                   | <pre>ransfer size 2048 ame: "Internal Flash dress = 0x08000000, </pre>                                | "<br>size = 255<br>  0%<br>  8%<br>  16%<br>  24%<br>  24%<br>  32%<br>  32%<br>  48%<br>  48%<br>  56%<br>  48%<br>  56%<br>  64%<br>  72%<br>  80%<br>  88%<br>  96%<br>  100% | 0 byt<br>2048 byt<br>4096 byt<br>6144 byt<br>10240 byt<br>12288 byt<br>14336 byt<br>16384 byt<br>18432 byt<br>20480 byt<br>22528 byt<br>24576 byt<br>25508 byt                    | es<br>es<br>es<br>es<br>es<br>es<br>es<br>es<br>es<br>es<br>es<br>es<br>es<br>e |
| evice returned t<br>fuSe interface n<br>ownload [<br>ownload [==<br>ownload [===<br>ownload [=====<br>ownload [======<br>ownload [======<br>ownload [======<br>ownload [======<br>ownload [======<br>ownload [======<br>ownload [======<br>ownload [======<br>ownload [======<br>ownload done.<br>ile downloaded s | ransfer size 2048<br>ame: "Internal Flash<br>dress = 0x08000000,<br>                                  | "<br>size = 255<br>  0%<br>  8%<br>  16%<br>  24%<br>  32%<br>  32%<br>  48%<br>  48%<br>  48%<br>  56%<br>  48%<br>  56%<br>  64%<br>  72%<br>  80%<br>  88%<br>  96%<br>  100% | 0 byt<br>2048 byt<br>4096 byt<br>6144 byt<br>10240 byt<br>12288 byt<br>14336 byt<br>16384 byt<br>16384 byt<br>18432 byt<br>20480 byt<br>22528 byt<br>24576 byt<br>25508 byt       | es<br>es<br>es<br>es<br>es<br>es<br>es<br>es<br>es<br>es<br>es<br>es<br>es<br>e |

# 10.5 上传程序

将 TurtleBot3 的程序烧录到 OpenCR 中:

如果 TurtleBot3 Burger,

Arduino-->File → Examples → turtlebot3 → turtlebot3\_burger → turtlebot3\_core. 如果使用的是 TurtleBot3 Waffle 或者 Waffle Pi,

Arduino--> File  $\rightarrow$  Examples  $\rightarrow$  turtlebot3  $\rightarrow$  turtlebot3\_waffle  $\rightarrow$  turtlebot3\_core.

点击【上传】上传到 OpenCR 板。

\* 如上图,烧写 arduino 程序时,必须要看到下面状态栏 输出 "jump\_to\_fw" 字样,才能确定程序少写完成。

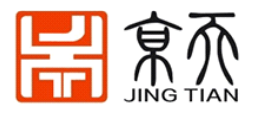

| <u>File E</u> dit <u>S</u> ketch ]                                                                                   | <u>T</u> ools <u>H</u> elp                                                                                                    |                                                                                                    |                               |
|----------------------------------------------------------------------------------------------------|----------------------------------------------------------------------------------------------------|----------------------------------------------------------------------------------------------------|-------------------------------|
| 🕑 🚯 🗈 🖬 🖬                                                                                                    | Upload                                                                                                    |                                                                                                    | ø                             |
| turtlebot3_core                                                                                                    | turtlebot3_core_config.h                                                                                                    | turtlebot3_motor_driver.cpp                                                                                        | turtl ▼ ot3                   |
| /*********************<br>* Copyright 2016 R<br>*<br>* Licensed under t                                              | **************************************                                                                                                | 2.0 (the "License");                                                                                               | *****                         |
| * you may not use<br>* You may obtain a<br>*                                                                         | this file except in compli-<br>copy of the License at                                                                                 | ance with the License.                                                                                             |                               |
| * <u>http://www.a</u>                                                                                                | pache.org/licenses/LICENSE                                                                                                    | -2.0                                                                                                    |                               |
| * Unless required<br>* distributed unde<br>* WITHOUT WARRANTI<br>* See the License<br>* limitations unde<br>******** | by applicable law or agree<br>r the License is distribut<br>ES OR CONDITIONS OF ANY KI<br>for the specific language<br>r the License. | d to in writing, software<br>ed on an "AS IS" BASIS,<br>ND, either express or implied<br>governing permissions and |                               |
| /* Authors: Yoonse                                                                                                   | ok Pyo, Leon Jung, Darby L                                                                                                    | im */                                                                                                    |                               |
| #include "turtlebo                                                                                                   | t3_core_config.h=                                                                                                    |                                                                                                    |                               |
| /*************************************                                                                               | **************************************                                                                                                | ***********************************                                                                                | ******                        |
| /*************************************                                                                               | *************************************                                                                                                 | wist& cmd_vel_msg);<br>l sub("cmd vel", cmd vel call                                                               | *******/<br>******/<br>back); |
| /*************************************                                                                               | ****                                                                                                    | ***********************                                                                                            | *****                         |
| (•(                                                                                                    | 00<br>10                                                                                                    | )                                                                                                    | )))                           |
| Done uploading.                                                                                                    |                                                                                                    |                                                                                                    |                               |
| flash_write : 0 : 1<br>CRC OK 11444DE 1144<br>[OK] Download<br>jump_to_fw                                            | L.566000 sec<br>14DE 0.005000 sec                                                                                                    |                                                                                                    |                               |
| 1                                                                                                    |                                                                                                    | OpenCR Board, OpenCR Bootloader on /o                                                                              | dev/ttyACM0                   |
|                                                                                                    |                                                                                                    |                                                                                                    |                               |

# 11. 树莓派相机的使用

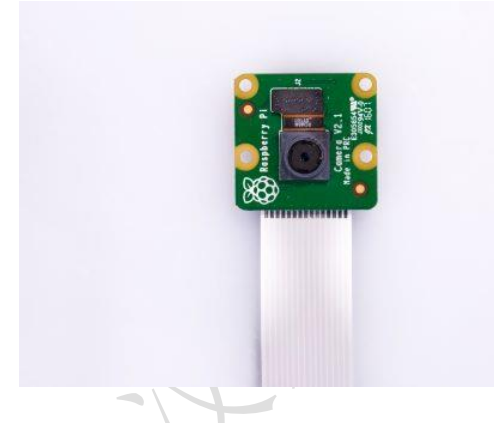

11.1 摄像头安装

注意:树莓派上有两个外表相似的接口,但是不通用,一个用来插摄像头,另一个是显示 屏。插摄像头的在**耳机接口和 HDMI 接口中间**。

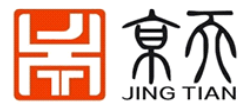

#### 摄像头安装示意图

- 1。将摄像头卡扣,轻轻向上提起。
- 2。将排线触点一侧面向树莓派插卡方向,向下插入排线。
- 3。排线插好以后,将摄像头卡扣向下按下。

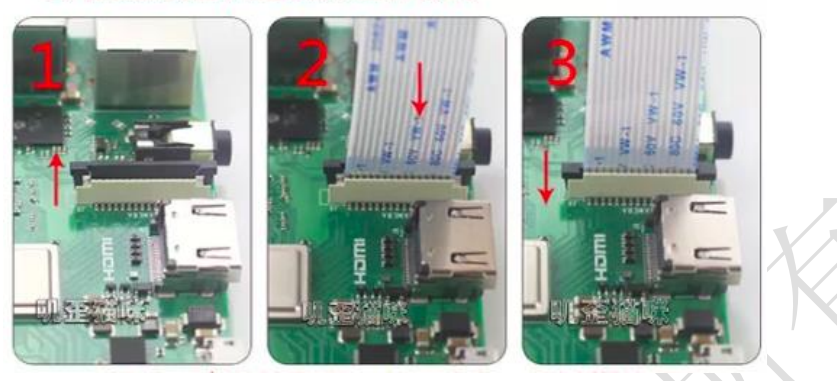

## 11.2 树莓派启用摄像头

树莓派专用摄像头已经内置了驱动.所以只需要从配置中启用就可以了

1.从命令行运行 raspi-config 配置软件

sudo raspi-config

2 选择 Interface Options

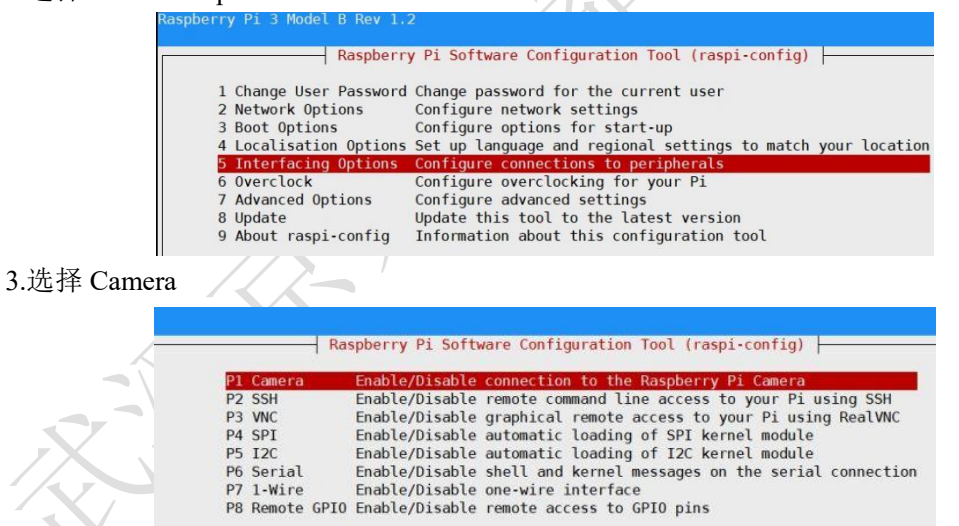

#### 4. 选择是,然后选择Finish,重启树莓派。

| would ye | ou like | the | camera | interface | to be | enabled? |
|----------|---------|-----|--------|-----------|-------|----------|
|          |         |     |        |           |       |          |
|          |         |     |        |           |       |          |
|          |         |     |        |           |       |          |
|          |         |     |        |           |       |          |
|          |         |     |        |           |       |          |
|          |         |     |        |           |       |          |
|          |         | _   |        |           |       |          |

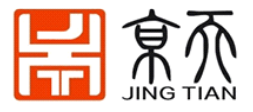

5 测试摄像头,运行: raspistill -o cam.jpg 在当前目录下会保存一张 cam.jpg 的照片,检查是否成功。 [TurtleBot]以下命令将在 ROS 系统上安装相关的 Raspberry Pi Camera 软件包。 \$ cd ~/catkin\_ws/src \$ git clone https://github.com/UbiquityRobotics/raspicam\_node.git \$ sudo apt-get install ros-kinetic-compressed-image-transport ros-kinetic-camera-info-manager \$ cd ~/catkin\_ws && catkin\_make

### 11.3 ROS 运行树莓派相机

树莓派上运行:

\$ roslaunch turtlebot3\_bringup turtlebot3\_rpicamera.launch 要么

\$ roslaunch raspicam\_node camerav2\_1280x960.launch

在 raspicam 节点运行时,您可以通过启动从 Raspberry Pi Camera 中查看各种数据 rqt image view。

警告! 在 Remote PC 中运行 Rviz 之前,请检查 Raspberry Pi 3 和 Remote PC 是否已连接。

[Remote PC]运行以下命令

\$ rqt\_image\_view

gui 应用程序出现在屏幕上后,您可以从应用程序顶部的下拉菜单中选择与 Raspberry Pi Camera 相关的数据主题名称。

### 11.4 相机标定

相机的标定是为了生成相机的内参,保存成相机的 yaml 文件。这样在启动时就会调用。 标定能提高图片的精度,对精度要求不高的场景可以不用标定。步骤

(1) 首先准备的 launch 文件, 在树莓派上:

\$ roscd usb\_cam/launch/

\$ gedit calib.launch

写入以下内容

<launch>

<node name="usb\_cam" pkg="usb\_cam" type="usb\_cam\_node" output="screen" >

<param name="video\_device" value="/dev/video0" />

<param name="image width" value="640" />

<param name="image\_height" value="480" />

<param name="pixel\_format" value="yuyv" />

<param name="io\_method" value="mmap"/>

</node>

</launch>

(2) 启动相机

\$ roslaunch usb\_cam calib.launch

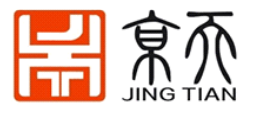

#### (3) 启动标定程序

\$ rosrun camera\_calibration cameracalibrator.py --size 8x6 --square 0.03
image:=/usb\_cam/image\_raw camera:=/usb\_cam

出现以下界面:

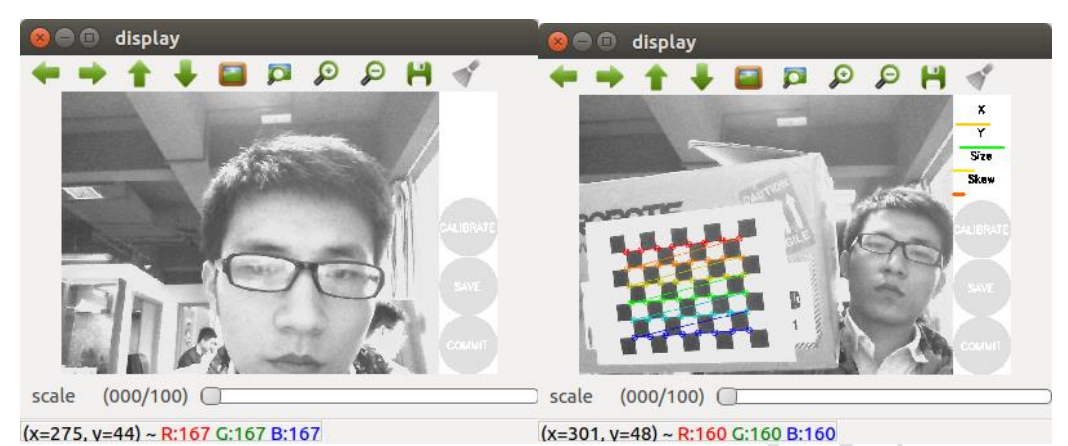

(4) 用标定板进行标定

下载标定版,打印成 A4 大小,贴到一个平整的物体:标定板网址:

https://wiki.ros.org/camera\_calibration/Tutorials/MonocularCalibrat ion?action=AttachFile&do=view&target=check=108.pdf

等待右边的 x y size skaw 都变绿,就可以点击 Calibration 运算,运算过程会非常的缓慢, 电脑会卡住不动,**稍安勿躁**。

然后运算完成后,点"SAVE",点"COMMIT"。 生成的参数文件保存在↓,他超级非常重要。 ~/.ros/camera\_info/head\_camera.yaml 我们下一次运行 usb\_cam 就会自动调用文件,并有如下的信息: [INFO][1555832606.313276288]: camera calibration URL: file:///home/sc/.ros/camera\_info/head\_camera.yaml

如果此方法无法实现标定,可参考 ROS 官方单目相机标定

http://wiki.ros.org/camera\_calibration/Tutorials/MonocularCalibration

也可使用自动驾驶包或家庭服务包里标定包标定,或自行网上搜索单目相机标定,如有更 好的标定方法请及时联系我们更新。

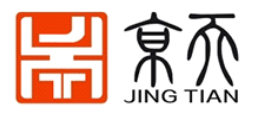

# 12 常见问题解决办法

### 12.1 Turtlebot3 软件更新

#### 更新【树莓派】上的 TB3 库

\$ cd ~/catkin\_ws/src/

\$ rm -rf turtlebot3/ turtlebot3\_msgs/ hls\_lfcd\_lds\_driver/ #删除旧的软件包

\$ git clone https://github.com/ROBOTIS-GIT/hls\_lfcd\_lds\_driver.git

\$ git clone https://github.com/ROBOTIS-GIT/turtlebot3\_msgs.git

\$ git clone https://github.com/ROBOTIS-GIT/turtlebot3.git

\$ cd ~/catkin\_ws/src/turtlebot3

\$ sudo rm -r turtlebot3\_description/ turtlebot3\_teleop/ turtlebot3\_navigation/

turtlebot3\_slam/ turtlebot3\_example/

\$ cd ~/catkin\_ws/

\$ rm -rf build/ devel/

\$ cd ~/catkin\_ws && catkin\_make -j4

#### 更新【笔记本电脑】的 TB3 库

\$ cd ~/catkin\_ws/src/

\$ rm -rf turtlebot3/ turtlebot3 msgs/

\$ git clone https://github.com/ROBOTIS-GIT/turtlebot3\_msgs.git

\$ git clone https://github.com/ROBOTIS-GIT/turtlebot3.git

\$ cd ~/catkin\_ws/

\$ rm -rf build/ devel/ #此为删除上次自动生成的 catkin\_ws 里面的 build 和 devel 文件 \$ cd ~/catkin\_ws && catkin\_make

关于 TB3 上软件 SDK 更新 GitHub 官方网址为 https://github.com/ROBOTIS-GIT,可根据 自己使用的小车,自行下载最新代码到自己工作空间(catkin\_ws/src)编译(catkin\_make)。

# 12.2 时间同步

有时候运行指令会出现时间不同步的错误提示,这时需要树莓派和笔记本电脑之间时间同步。以下步骤在树莓派和笔记本电脑上都要运行一遍。

首先安装 ntpdate,然后同步时间

\$ sudo apt-get install ntpdate

\$ sudo ntpdate ntp.ubuntu.com

注意:如有节点经常 dead 或等异常现象,可能是 pc 端的内存或处理器不够,请换台配置 好点的 pc 去重新测试下。

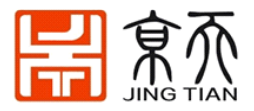

### 12.3 树莓派上 SSH 远程连接

树莓派上运行:

| \$ | sudo  | apt-get install ssh |
|----|-------|---------------------|
| \$ | sudo  | service ssh start   |
| \$ | sudo  | ufw allow ssh       |
| 然  | 后在筆   | 管记本电脑上就能运行 <b>:</b> |
| \$ | ssh 7 | 对莓派主机名@树莓派 IP       |

### 12.4 远程无法控制小车

检查流程的基本思路:先排除网络问题,再排除软件问题,最后排除硬件问题。

- a. 不使用 wifi 通信:把小车轮子悬空,直接在树莓派上运行 key\_teleop 节点。如果树莓派 上可以控制小车,就说明硬件是好的,问题出在网络通讯上了,转 c。否则就是硬件除 了问题,转 d.
- b. [查看网络]: PC 启动 roscore,在树莓派终端查看 rostopic list. 看有没有节点,如果有 是正常的,没有就[查看 IP 配置],或参见教程的远程通讯配置一节。
- c. [硬件检查]:用 wizard 测试,不行就恢复树莓派连上屏幕键盘,单独在树莓派上运行 teleop 节点,能否控制。若能,转[OpenCR 检查]。若不能,转 b

d. [OpenCR 检查]:确认 opencr 固件有没有烧(),长按 opencr 上的测试 bt2,轮子动不动?()。 如果无法自己解决,请将如下截图发到售后群:

[查看 IP 配置]分别在树莓派和笔记本运行 cat ~/.bashrc 输出截图。分别运行 ifconfig 输出 截图。分别运行 cat /etc/hosts 输出截图。

### 12.5 工作空间编译错误

在安装一些库时,下载源代码到 catkin\_ws 目录里,编译会出现错误,首先采用 ros 自带的依赖解决工具 rosdep。

Catkin\_make 错误

\$ rosdep install -r -- from-path . #有个点

参数说明:

1. --from-paths 是指定要解决哪里的依赖,一个点是当前目录的意思。

2.-r 是递归解决层级目录,就是说每个子文件夹都要解决。

如遇到以上常见问题以外的问题,请将问题详细描述清楚附图或问题视频,在 ROBOTIS 售 后技术支持群中提问。